## 瀏覽 Project MUSE 書籍及期刊文章

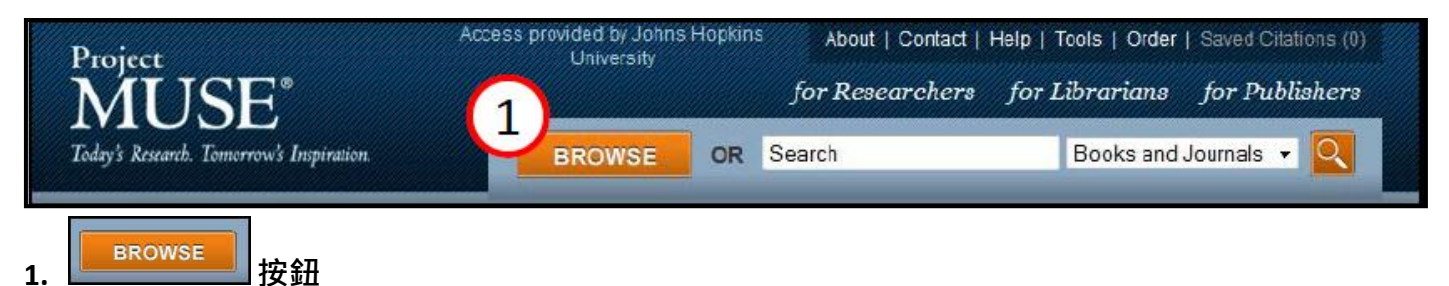

「Browse」按鈕在 Project MUSE 每個頁面上的頂端都可以找到此按鈕。

| ch. Tomorrow's Inspiration.        | BROWSE  | OR Search                  | Books and Journals 👻 🤷 |
|------------------------------------|---------|----------------------------|------------------------|
| Research Areas Titles              | Publish | ners                       |                        |
| Area and Ethnic Studies            | Ť       | Medicine and Health        |                        |
| Art and Architecture               |         | Music                      |                        |
| Creative Writing                   |         | Philosophy                 |                        |
| Education                          |         | Religion                   |                        |
| Film, Theater, and Performing Arts |         | Science, Technology, and M | Iathematics            |
| History                            |         | Social Sciences            |                        |
| Language and Linguistics           |         | Studies by Time Period     |                        |
| Literature                         |         | Women's Studies, Gender, a | nd Sexuality           |
| Library Science and Publishing     |         |                            |                        |

#### 2. 搜尋學科分類

Project MUSE 將所有書籍及期刊內容分門別類,有些範圍較廣的學科則有分更細項的研究領域。若將 滑鼠移至「Browse」按鈕上,則會呈現 17 種學科分類,而這些學科領域是依照字母順序排列,您可 透過 Project MUSE 的分類來搜尋欲瀏覽之書籍或期刊文章。

### 3. 瀏覽學科分類之清單

若想瀏覽學科分類之所有清單·請點選 按鈕·點選後系統將會列出所有研究領域。

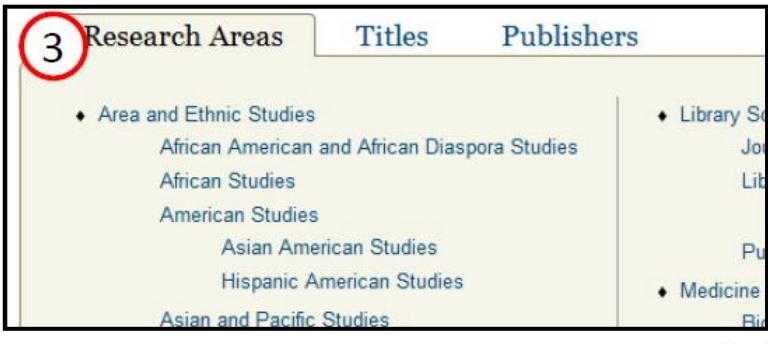

### 4. 依題名瀏覽

請將滑鼠移至 按鈕 · 並點選「Titles」· 您可利用藍色區塊中A到z字母的聯結來選擇您所

需的書籍或期刊。

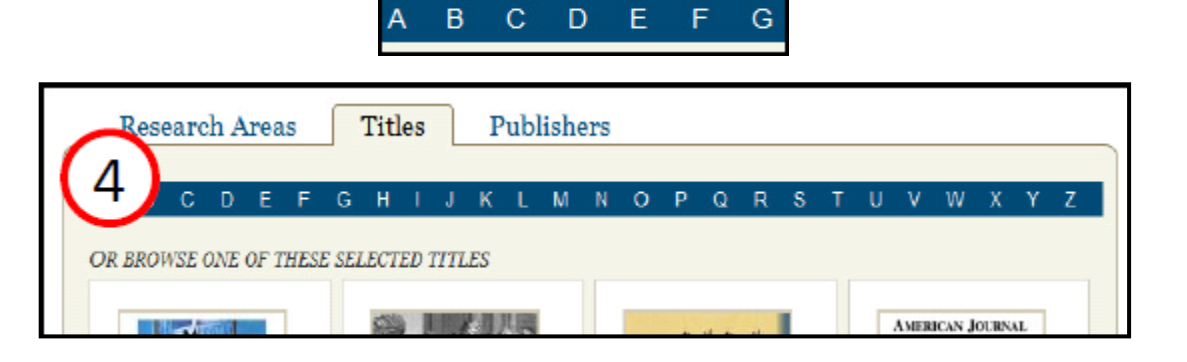

### 5. 依出版社瀏覽

依出版社來瀏覽書籍或是期刊,可將滑鼠移至 BROWSE ,並點選「Publishers」。在 Project MUSE

出版社中,有些僅出版期刊或是書籍,而有些則是兩者皆有出版。您將會看到依字母排列 Project MUSE

所有的出版社,您可點選任一名稱來瀏覽期刊或書籍內容。

| 5 earch Areas Tit           | les Publishers                 |                                |
|-----------------------------|--------------------------------|--------------------------------|
| The Academy of American     | Institut national d'études     | Society for the Advancement of |
| Franciscan History          | démographiques                 | Scandinavian Study             |
| Advertising Educational     | Institute of Caribbean Studies | Society of Biblical Literature |
| Foundation                  | Institute of Southeast Asian   | Sophia University              |
| African Studies Association | Studies                        | The Southwest Center           |

## 6. 瀏覽結果在一頁中所呈現的筆數

您可利用下拉式選單來選擇瀏覽結果在一頁中所呈現的筆數。

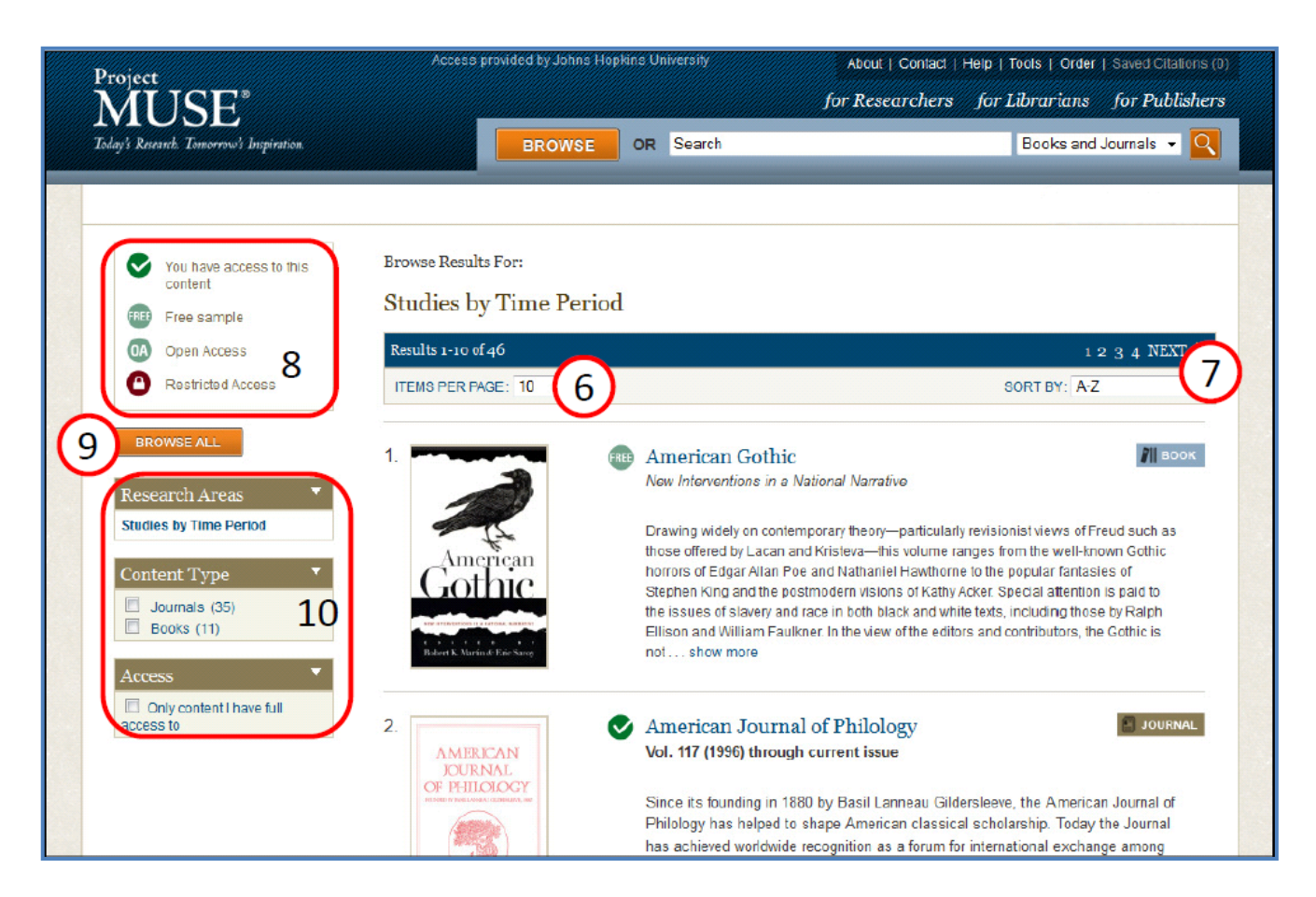

#### 7. 將瀏覽的結果做分類

系統會將瀏覽結果自動以字母順序做分類。 您可使用下拉式選單來選擇以字母排序或是

\_\_\_\_\_

以最近新增的書籍/期刊來做為分類依據。

| SORT BY: | A-Z            | - |
|----------|----------------|---|
|          | A-Z            |   |
|          | Recently Added |   |

![](_page_2_Picture_7.jpeg)

隨著圖書館或機關訂購等級不同,能夠瀏覽書籍及 期刊文章的數量也不相同。若您搜尋書籍或期刊後 的結果有<mark>●</mark>圖示,表示您能夠瀏覽此書籍/期刊內容。

# American Journal of Philology Vol. 117 (1996) through current issue

#### 9. 瀏覽所有學科分類

點選 FROWSEALL 中「Research Areas」按鈕來瀏覽 Project MUSE 所有列示的學科分類。

#### 10. 篩選瀏覽結果

- 1.「Research Areas」:表示您可利用學科分類來做篩選瀏覽。
- 2.「Content Type」:表示您可選擇書籍或是期刊來做篩選瀏覽。
- 3.「Access」項下,勾選「I have full access to lets you browse only content 」,系統將會自動篩選您可

#### 瀏覽全文之書籍或文章。

![](_page_3_Picture_7.jpeg)

## 使用 Project MUSE 來進行書籍及期刊文章搜尋

![](_page_4_Picture_1.jpeg)

## 1. 輸入欲搜尋之文字

欲搜尋書籍、期刊文章,可利用關鍵字或是片語搜尋,或是使用布林邏輯 (AND, OR, NOT)來進行 進階搜尋。

![](_page_4_Picture_4.jpeg)

當您輸入搜尋的文字時,系統會顯示建議搜尋的相關文字供您做參考。您可點選系統所顯示的文

字或是自行輸入完整關鍵字來做查詢。

## 2. 搜尋書籍、期刊或是書籍期刊兩者

利用下拉式選單來選擇欲搜尋之選項。

| Books and Journals | - |
|--------------------|---|
| Books and Journals |   |
| Books              |   |
| Journals           |   |

### 3. 開始進行搜尋

按下「Enter」鍵或是點選橘色的ì Goî 按鈕來進行搜尋。

![](_page_5_Picture_0.jpeg)

## 4. 搜尋結果筆數及每頁項目數

您可以利用下拉式選單來選擇一頁所呈現的搜尋結果筆數。(共有一頁出現 10 筆、25 筆、50 筆、

75 筆、100 筆五種選單給您做選擇)

## 5. 將搜尋結果做分類

您可利用下拉式選項來將搜尋的結果做分類,可選擇關聯性或是出版日期來做為分類依據。

| SORT BY: | Relevance       |      |
|----------|-----------------|------|
|          | Relevance       |      |
|          | Date Ascending  |      |
|          | Date Descending |      |
| J        | JUUKNA          | 1000 |

## 6. 變更搜尋結果

點選「Modify Search」來進行進階搜尋。進階搜尋增加了搜尋條件,或特定欄位,如 Contect, Title,

Author, Research Areas。此外,您可點選右方灰色小圖示 🕂 來增加搜尋欄位。

|     |         |              |                 | Modify Search |
|-----|---------|--------------|-----------------|---------------|
| ANY | Content |              | Postcolonialism |               |
|     | AND -   |              |                 |               |
| ANY | Content | ▼ CONTAINING |                 |               |
|     |         |              |                 | <b>Q</b>      |

## 7. 💽 圖示意義

隨著圖書館或機關訂購等級不同,能夠瀏覽書籍及期刊文章的數量也不相同。

若您搜尋書籍或期刊後的結果有 圖示,表示您能夠瀏覽此書籍/期刊之內容。

![](_page_6_Picture_7.jpeg)

Dreaming Through Disenchantment: Reappraising Canadian and Postcolonial Literary Studies

![](_page_6_Picture_9.jpeg)

## 8. 篩選搜尋的結果

在Project MUSE頁面上有五種篩選工具讓您更進一步的篩選您所需的搜尋結果:

- 1. 「Content Type」: 可選擇內容是否為書籍或期刊
- 「Access」: 選項下,點選「Only content I have full access to」,系統會顯示可瀏覽全文之書籍或 期刊。
- Research Areas 」: 在Project MUSE將書籍或期刊內容做學科分類稱為,您可在搜尋結果後選擇(單選或複選皆可)欲瀏覽之學科領域
- 4. 「The Author」:工具可選擇特定作者或是作者群。Project MUSE所出版的期刊或書籍大部分為

英文版、僅少部分為其他語言。

5. 「The Language」: 您可依據出版語系來做選擇。

| Content Type                                                                                                    | 8   |
|----------------------------------------------------------------------------------------------------|-----|
| Journals (2019)                                                                                                    | -   |
| Books (22)                                                                                                    |     |
| Access                                                                                                    | ¥   |
| Only content I have full access to                                                                                                    |     |
| Research Area                                                                                                    | •   |
| Literature (1105)                                                                                                    |     |
| Area and Ethnic Studies (605)                                                                                                    |     |
| Social Sciences (366)                                                                                                    |     |
| Studies by Time Period (226)                                                                                                    |     |
| Social Sciences > Cultural Studies<br>215)                                                                                                    |     |
| Area and Ethnic Studies > African                                                                                                    |     |
| A MARKET AND A MARKET AND A MAR |     |
| Studies (209)                                                                                                    | -   |
| Studies (209)                                                                                                    |     |
| Author                                                                                                    | •   |
| Author<br>Fultz, Marcella. (6)                                                                                                    | •   |
| Author<br>Fultz, Marcella. (6)<br>Jusdanis, Gregory, 1955- (6)                                                                                                    | •   |
| Author<br>Fultz, Marcella. (6)<br>Jusdanis, Gregory, 1955- (6)<br>Alfred J. López (5)                                                                                                    | •   |
| Author<br>Fultz, Marcella. (6)<br>Jusdanis, Gregory, 1955- (6)<br>Alfred J. López (5)<br>Anne Donadey (5)                                                                                                    | • • |
| Author<br>Fultz, Marcella. (6)<br>Jusdanis, Gregory, 1955- (6)<br>Alfred J. López (5)<br>Anne Donadey (5)<br>Farred, Grant. (5)                                                                                                    | • • |
| Author<br>Fultz, Marcella. (6)<br>Jusdanis, Gregory, 1955- (6)<br>Alfred J. López (5)<br>Farred, Grant. (5)<br>William S. Brockman (5)<br>Partem Tapi E. (4)                                                                                                    | · · |
| Author  Fultz, Marcella. (6) Jusdanis, Gregory, 1955- (6) Alfred J. López (5) Anne Donadey (5) Farred, Grant. (5) William S. Brockman (5) Barlow, Tani E. (4) Cikradi Simon. (4)                                                                                                    | × * |
| Author<br>Fultz, Marcella. (6)<br>Jusdanis, Gregory, 1955- (6)<br>Alfred J. López (5)<br>Anne Donadey (5)<br>Farred, Grant. (5)<br>William S. Brockman (5)<br>Barlow, Tani E. (4)<br>Gikandi, Simon. (4)                                                                                                    |     |
| Author  Fultz, Marcella. (6) Jusdanis, Gregory, 1955- (6) Alfred J. López (5) Anne Donadey (5) Farred, Grant. (5) William S. Brockman (5) Barlow, Tani E. (4) Gikandi, Simon. (4) Language                                                                                                    |     |
| Author  Fultz, Marcella. (6)  Jusdanis, Gregory, 1955- (6)  Alfred J. López (5)  Anne Donadey (5)  Farred, Grant. (5)  William S. Brockman (5)  Barlow, Tani E. (4)  Gikandi, Simon. (4)  Language  English (2026)                                                                                                    |     |
| Author  Fultz, Marcella. (6)  Jusdanis, Gregory, 1955- (6)  Alfred J. López (5)  Anne Donadey (5)  Farred, Grant. (5)  William S. Brockman (5)  Barlow, Tani E. (4)  Gikandi, Simon. (4)  Language  English (2026)  French (7)                                                                                                    |     |
| Author  Fultz, Marcella. (6)  Jusdanis, Gregory, 1955- (6)  Alfred J. López (5)  Anne Donadey (5)  Farred, Grant (5)  William S. Brockman (5)  Barlow, Tani E. (4)  Gikandi, Simon. (4)  Language  English (2026)  French (7)  Spanish (7)                                                                                                    |     |